## **Approving Community Service Hours**

- 1. Navigate to uconntact.uconn.edu
- 2. Click on the blue "SIGN IN" button in the top right corner Use NetID information to sign in.

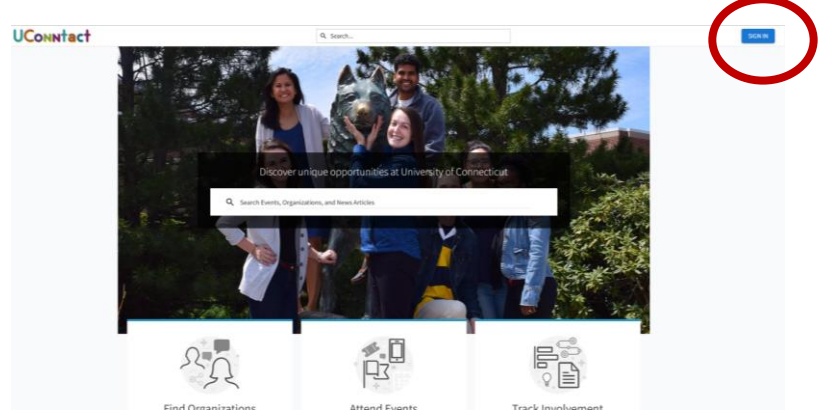

3. Once logged in, select the settings icon beside your organization from the left side bar. To expand the side bar, choose the icon to the left of the "UConntact" logo

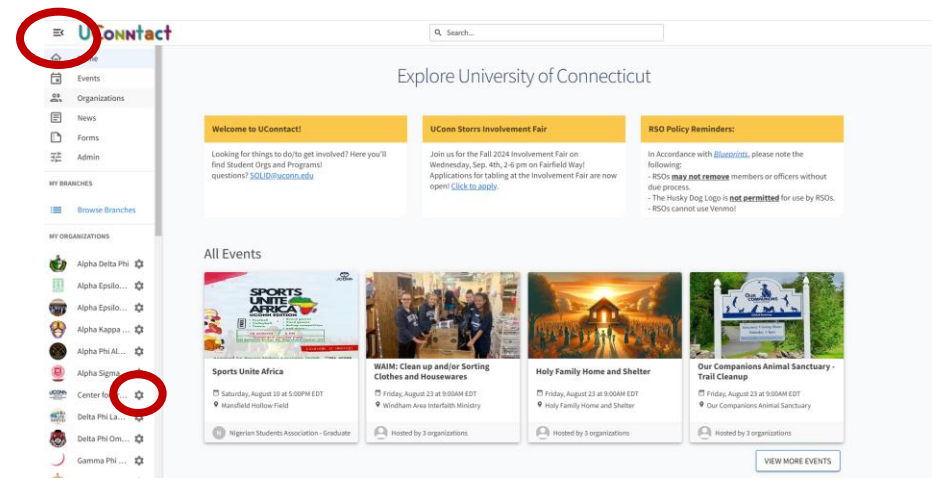

4. On the drop-down menu that appears, choose "Service Hours"

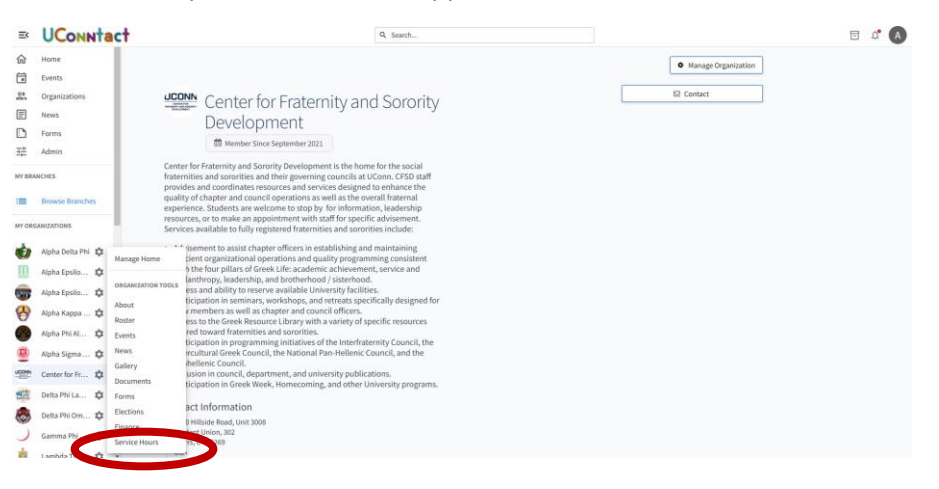

5. On the new page, pending hours will appear. Review the description to ensure the service hours meet the CFSD requirements. Once reviewed, select either "approve" or "deny" from the action column. *You will have the option to add comments to the approval/denial, though this is not required.* 

| >=       | <b>UConntact</b>     |                       |                       | Q. Search |                          |          |                      | 🖻 🗳 🗚 |
|----------|----------------------|-----------------------|-----------------------|-----------|--------------------------|----------|----------------------|-------|
| 合<br>(1) | Manage Service Hours |                       |                       |           |                          |          | + ADD SERVICE HOURS  |       |
| 2<br>    |                      | July 25, 2024 - Aug   | st01,2024             |           |                          |          |                      |       |
| ⊡<br>≇   |                      |                       |                       |           |                          |          |                      |       |
| -        |                      | Zero<br>PENDING HOURS |                       | 5h 3      | 5h 30m<br>APPROVED HOURS |          | Zero<br>DENIED HOURS |       |
| ¢<br>II  |                      |                       |                       |           |                          |          |                      |       |
| 80<br>   |                      | PENDING               | APPROVED DENIED       |           |                          | -        | -                    |       |
|          |                      | TELETE SELECTED       |                       |           |                          |          | ų                    |       |
| Ð        |                      | Select                | Submitter             | Date      | Description              | Duration | Action               |       |
| CONF     |                      |                       | Ashley Kirk-Christman | 7/17/2024 | Test 1                   | 3:01     | Approve   Deny       |       |
| 100      |                      |                       | Ashley Kirk-Christman | 7/17/2024 | Test                     | 2:02     | Approve   Deny       |       |
| 8        |                      | Showing 1 - 2 of .    | 2                     |           |                          |          |                      |       |
| <u>;</u> |                      |                       |                       |           |                          |          |                      |       |

6. Once all hours have been reviewed, the calculated section at the top will be updated. When reporting service hours on the end of semester report, be sure to set the range to "Custom" and change the date to reflect the academic school year. Once that is done, you will list the total number of approved hours on the End of Semester Report. CFSD will log into UConntact to verify the hours listed meet CFSD requirements.

| ×        | <b>UConntact</b> |                       |                                     | Q Search | hu             |       |      |             |          |   | 5 | Ļ⁰ (A |
|----------|------------------|-----------------------|-------------------------------------|----------|----------------|-------|------|-------------|----------|---|---|-------|
| ☆<br>□   |                  | The service hou       | irs record was denied successfully. |          |                |       |      |             |          |   |   |       |
| 2.<br>E  |                  | Manage                | e Service Hours                     |          |                |       |      | + ADD SERVI | CE HOURS |   |   |       |
| ⊡<br>≇   |                  | July 25, 2024 - Augus | x 01, 2024                          |          |                |       | WEEK |             | STOM     |   |   |       |
| =        |                  | 1/25                  | /2024 - 📰                           | 8/1/2024 |                |       |      |             |          |   |   |       |
| <b>1</b> |                  |                       | Zoro                                |          | 5h 20m         |       | -    | loro        |          |   |   |       |
| <b>8</b> |                  |                       | PENDING HOURS                       |          | APPROVED HOURS |       | DENI | ED HOURS    |          | ン |   |       |
|          |                  | PENDING               | APPROVED DENIED                     |          |                |       |      |             |          |   |   |       |
|          |                  | T DELETE SELE         | ECTED                               |          |                | Sean  | ch   |             | Q        |   |   |       |
|          |                  | Select                | Submitter                           | Date     | Description    | Durat | ion  | Action      |          |   |   |       |
|          |                  | There is no data      | available.                          |          |                |       |      |             |          |   |   |       |
| 0        |                  |                       |                                     |          |                |       |      |             |          |   |   |       |